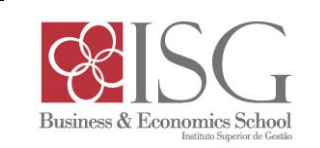

# Portal Académico Moodle – Procedimentos para "ativação" de disciplinas

1. Aceder ao link "Moodle" em http://www.isg.pt

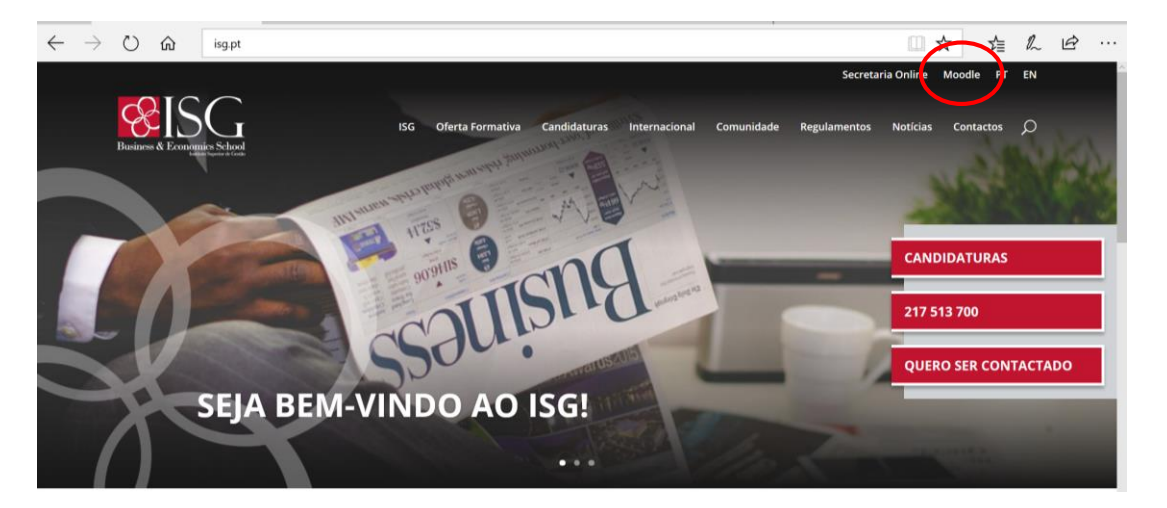

#### 2. Visão geral das disciplinas:

- Em cada semestre letivo e/ou com a atribuição do respetivo serviço docente, as disciplinas são adicionadas ao Moodle e, por default, em modo "oculto", ou seja, não estão visíveis para os alunos. Este modo permite que os Docentes possam carregar os conteúdos e disponibilizar a(s) disciplina(s) aos alunos quando entenderem que já estão carregados os conteúdos pretendidos. Este modo "oculto" é facilmente identificável pela cor cinzenta do nome da disciplina. O aspeto de uma disciplina com o modo "mostrar" ativado e que a torna visível para os alunos, é ilustrado no ultimo ponto deste guia
- Seguir o link da disciplina e avançar para o ponto seguinte

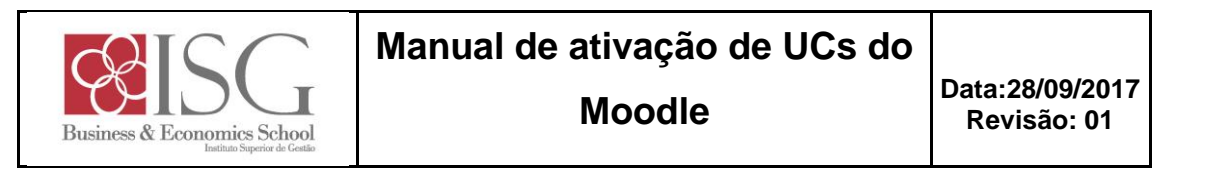

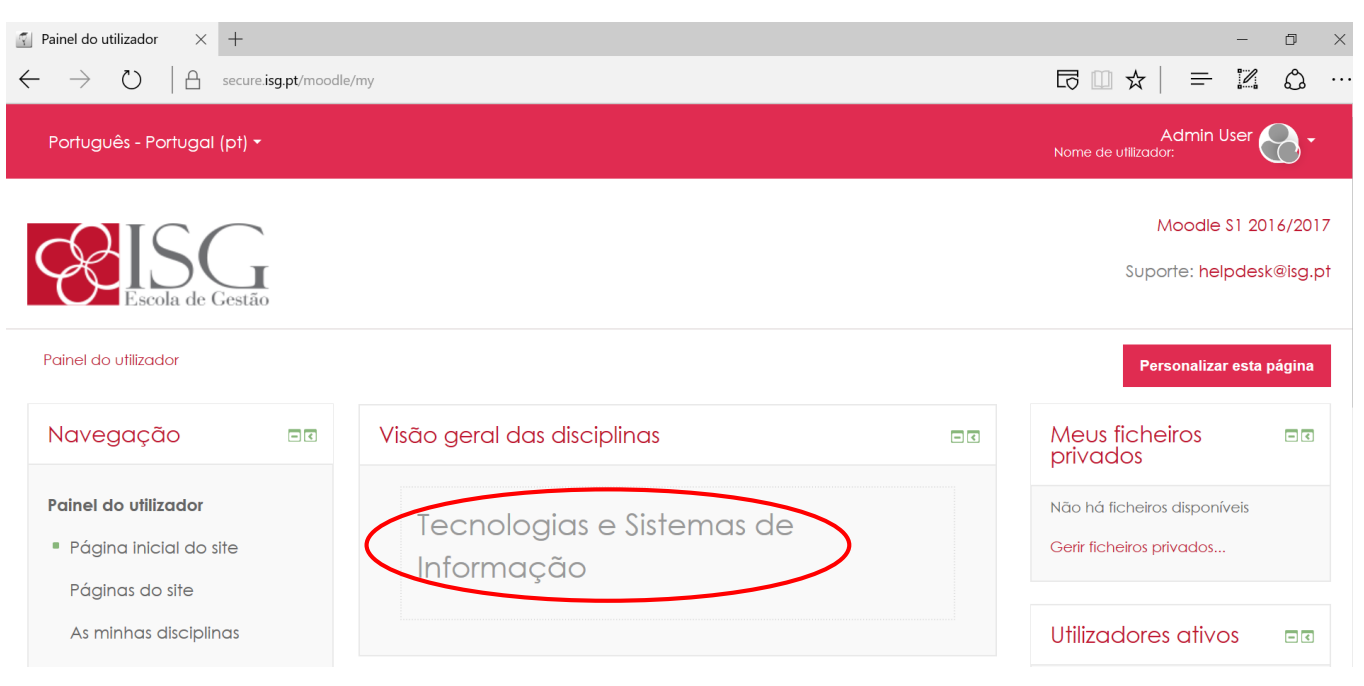

## 3. Aceder às definições da Disciplina

• Deslizar a página para baixo, até encontrar o bloco "Administração", clicar em "Administração da disciplina e seguir o link "Editar configurações"

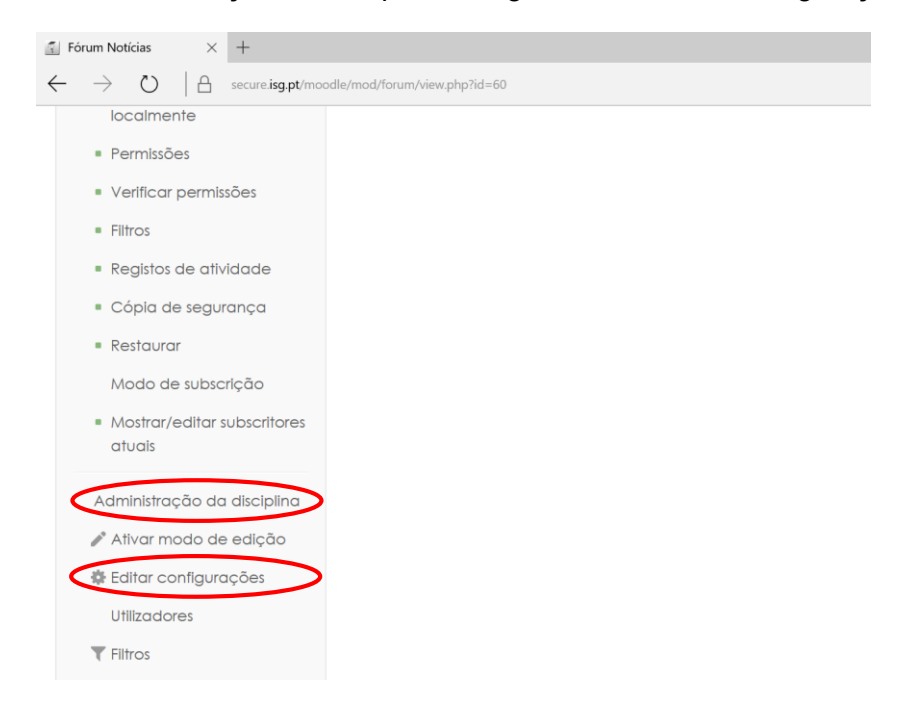

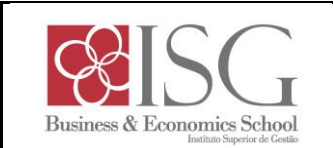

# 4. Alterar o estado da Disciplina de "Ocultar" para "Mostrar"

 Clicar na caixa de seleção ao lado direito do campo "Visível" e escolher a opção "Mostrar"

| Navegação 🗉                                             | Configuração da disciplina                                                                                     |
|---------------------------------------------------------|----------------------------------------------------------------------------------------------------|
| Painel do utilizador<br>Página inicial do site          | Expandir tudo<br>Geral                                                                                         |
| Disciplina atual<br>TeSdI-10009-201617<br>Participantes | Nome completo da discipilna*<br>Tecnologias e Sistemas de Informação.<br>Techologias e Sistemas de Informação. |
| Medalhas<br>As minhas disciplinas                       | Categoria da disciplina () 2º Semestre V                                                                       |
| Administração 📼                                         | Visível ⑦ Ocultar<br>Mostrar                                                                                   |

• Deslizar até final da página e clicar em "Gravar alterações e mostrar"

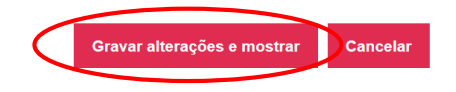

• Após este passo, a disciplina passa a estar visível pelos alunos

## 5. Aspeto de uma disciplina visível pelos alunos

 Voltar à pagina inicial do Moodle, clicando no logotipo do ISG ou seguindo o link "Painel do utilizador"

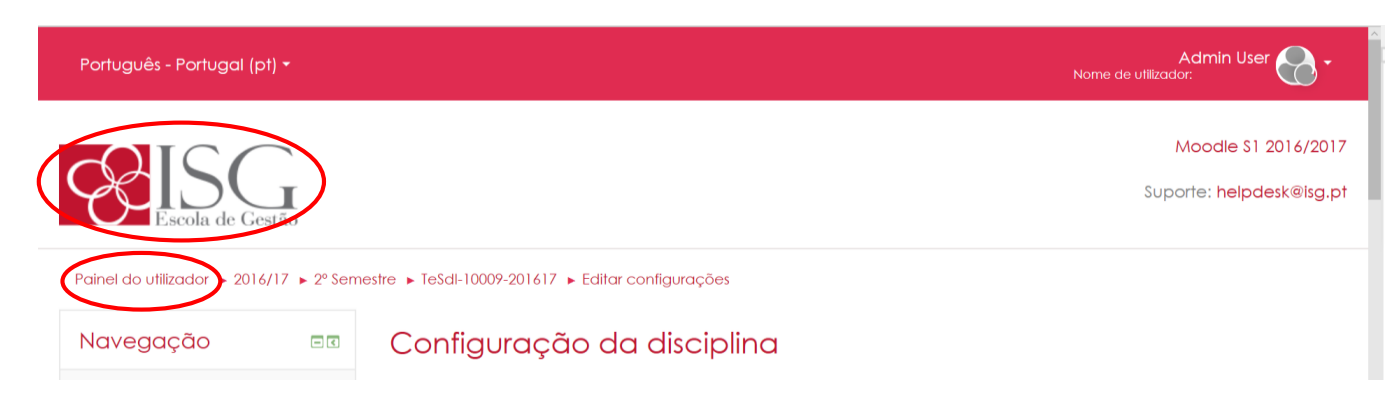

 Após os passos seguidos, a(s) disciplina(s) deixa(m) de estar a cinzento, passando à cor do ISG o que indica que já estão visíveis pelos alunos

# Continua na próxima página

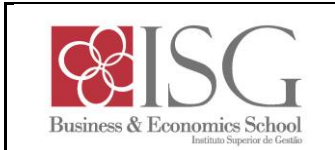

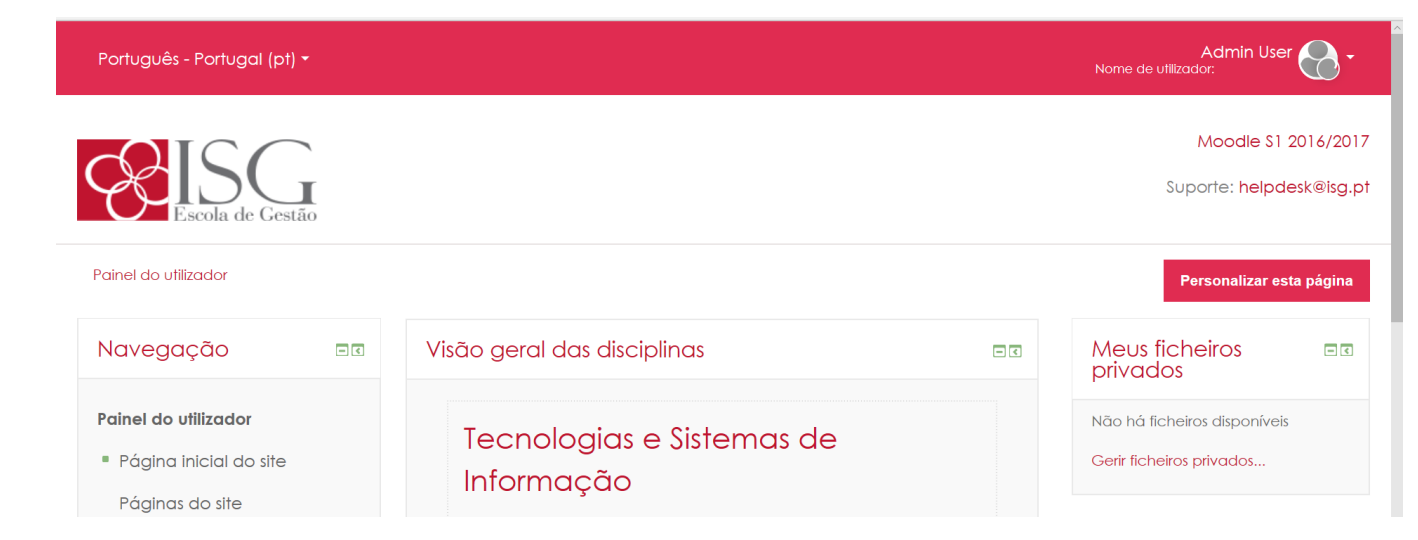

Para qualquer esclarecimento adicional sobre os procedimentos enunciados, ou sobre qualquer outra questão referente à utilização dos Portais Académicos do Instituto, contactar os Serviços de Suporte, através do endereço de email <u>helpdesk@isg.pt</u>